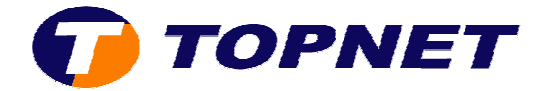

# Configuration du modem routeur SAGEM F@st 1201 V2 version 3.49Tla69\_Topnet

Client professionnel sous réseau IP

Pour configurer le Sagem F@st 1201 V2, il faut :

• Accédez à l'interface du routeur via l'adresse **192.168.1.1** 

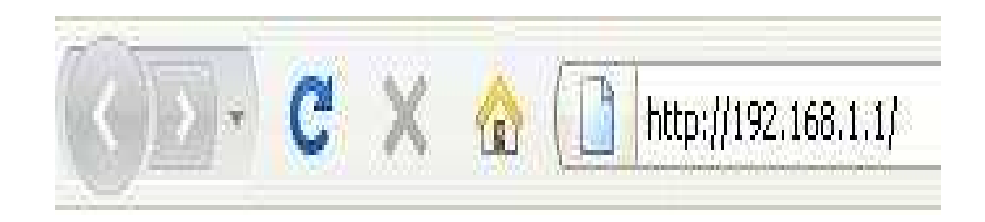

 Saisissez « admin » comme login et mot de passe puis cliquez sur « OK ».

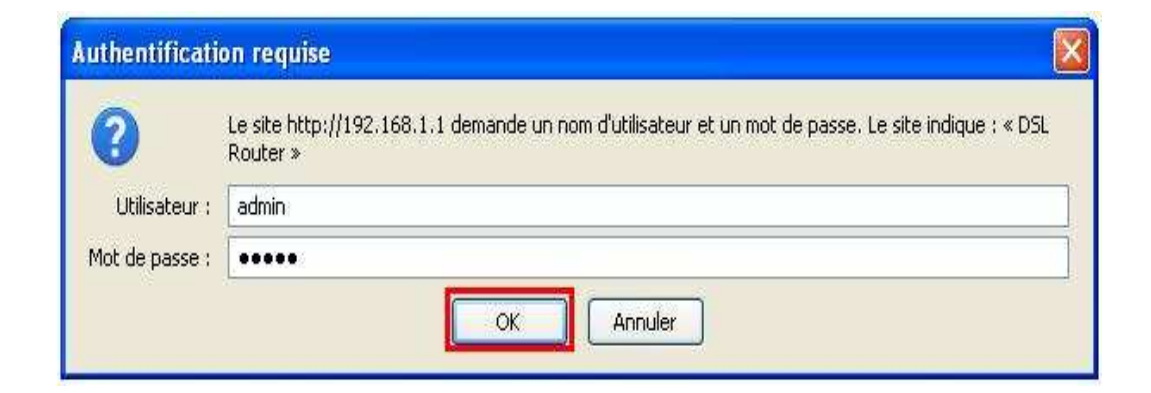

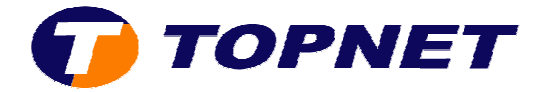

• Cliquez sur Advanced Setup puis Edit.

### Status Internet Connection NAT Advanced Setup WAN LAN Security Routing DNS DSL DSL Port Mapping Certificate Advanced Status Management

#### Wide Area Network (WAN) Setup

Choose Add, Edit, or Remove to configure WAN interfaces. Choose Save/Reboot to apply the changes and reboot the system.

| VPI/VCI | Con. ID | Category | Service      | Interface  | Protocol | IGMP     | State   | Remove | Edit |
|---------|---------|----------|--------------|------------|----------|----------|---------|--------|------|
| 0/35    | 1       | UBR      | pppoe_0_35_1 | ppp_0_35_1 | PPPoE    | Disabled | Enabled |        | Edit |

| Add | Remove | Save/Rehoot |
|-----|--------|-------------|
| Auu | Remove | SaverRebuut |

• Saisissez le couple VPI/VCI (0,35), choisissez UBR Without PCR puis cliquez sur Next.

| Status<br>Internet Connection<br>NAT | ATM PVC Configuration<br>This screen allows you to configure an ATM PVC identifier (VPI and VCI) and select a service category. Otherwise choose<br>enable it.                                                                              |
|--------------------------------------|----------------------------------------------------------------------------------------------------|
| Advanced Setup                       |                                                                                                    |
| WAN<br>LAN<br>Security               | VCI: [32-65535] 35                                                                                                    |
| Routing<br>DNS                       | Service Category: UBR Without PCR 💌                                                                                                    |
| DSL                                  | Enable Quality Of Service                                                                                                    |
| Port Mapping<br>Certificate          | Enabling packet level QoS for a PVC improves performance for selected classes of applications. QoS cannot be set for CP resources; therefore the number of PVCs will be reduced. Use Advanced Setup/Quality of Service to assign priorities |
| Advanced Status                      |                                                                                                    |
| Management                           | Enable Quality Of Service                                                                                                    |
|                                      | Back                                                                                                    |

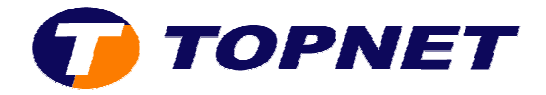

• Choisissez **PPP over Ethernet (PPPoE)** et **LLC/SNAP-BRIDGING** puis cliquez sur **Next**.

|                     | Connection Type                                                           |
|---------------------|---------------------------------------------------------------------------|
| Status              | Select the type of network protocol for IP over Ethernet as WAN interface |
| Internet Connection |                                                                           |
| NAT                 | O PPP over ATM (PPPoA)                                                    |
| Advanced Setup      | 0                                                                         |
| WAN                 | PPP over Ethernet (PPPoE)                                                 |
| LAN                 | O MAC Except Letter Deuter (MED)                                          |
| Security            | MAC Encapsulation Routing (MER)                                           |
| Routing             | O ID OVOR ATM (IDOA)                                                      |
| DNS                 |                                                                           |
| DSL                 | O Bridaina                                                                |
| Port Mapping        |                                                                           |
| Certificate         | O AUTO                                                                    |
| Advanced Status     |                                                                           |
| Management          | Encansulation Mode                                                        |
| 125                 |                                                                           |
|                     |                                                                           |
|                     |                                                                           |
|                     | Back                                                                      |
|                     | Dark                                                                      |

• Saisissez le Login et le Mot de Passe de connexion, tapez 1492 dans Configure PPP MTU puis cliquez sur Next.

| PPP Username and Pa                          | assword                                                                   |
|----------------------------------------------|---------------------------------------------------------------------------|
| PPP usually requires the<br>provided to you. | It you have a user name and password to establish your connection. In the |
| PPP Username :                               | user@topnet.com                                                           |
| PPP Password:                                |                                                                           |
| PPPoE Service Name:                          |                                                                           |
| Authentication Method:                       | AUTO                                                                      |
| 🔲 Dial on demand (wi                         | th idle timeout timer)                                                    |
| PPP IP extension                             |                                                                           |
| Retry PPP passwo                             | rd on authentication error                                                |
| Configure PPP MTU                            | 1492                                                                      |
| Enable PPP Debug                             | ) Mode                                                                    |
| 🗹 🛛 Bridge PPPoE Frai                        | mes Between WAN and Local Ports (Default Enabled)                         |
| 🖸 Only Bridge PPPot                          | Frames(Default Enabled)                                                   |
| Stop when the us                             | ername is empty                                                           |
|                                              |                                                                           |

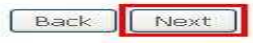

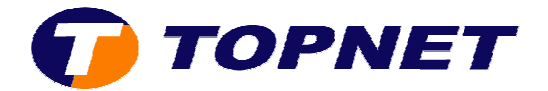

# • Cliquez sur Next.

### Network Address Translation Settings

Network Address Translation (NAT) allows you to share one Wide Area Network (WAN) IP address for mi

| Enable NAT            |                    |
|-----------------------|--------------------|
| Enable Firewall 🗹     |                    |
| Enable IGMP Multicas  | t, and WAN Service |
| Enable IGMP Multicast |                    |
| Enable WAN Service    |                    |
| Service Name          | pppoe_0_35_1       |

| Back Next | Back | Next |
|-----------|------|------|
|-----------|------|------|

### • Cliquez sur Save.

#### WAN Setup - Summary

Make sure that the settings below match the settings provided by your ISP,

| VPI / VCI:        | 0 / 35                 |
|-------------------|------------------------|
| Connection Type:  | PPPoE                  |
| Service Name:     | pppoe_0_35_1           |
| Service Category: | UBR                    |
| IP Address:       | Automatically Assigned |
| Service State:    | Enabled                |
| NAT:              | Enabled                |
| Firewall:         | Enabled                |
| IGMP Multicast:   | Disabled               |

Click "Save" to save these settings. Click "Back" to make any modifications.

NOTE: You need to reboot to activate this WAN interface and further configure services over this interface.

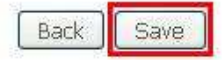

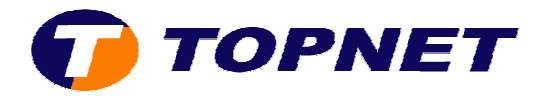

# • Cliquez sur Save/Reboot.

### Wide Area Network (WAN) Setup

Choose Add, Edit, or Remove to configure WAN interfaces. Choose Save/Reboot to apply the changes and reboot the system.

| The control control control of the state                  | Remove | Edit |
|-----------------------------------------------------------|--------|------|
| 0/35 1 UBR pppoe_0_35_1 ppp_0_35_1 PPPoE Disabled Enabled |        | Edit |

# • Patientez **60 secondes** afin de finaliser la configuration.

### DSL Router Reboot

The DSL Router has been configured and is rebooting.

Close the DSL Router Configuration window and wait for 56 second(s) before reopening your web browser. If necessary, reconfigure your IP address to match your configuration.

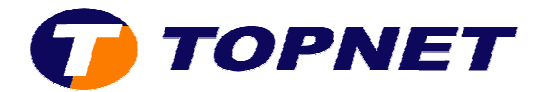

# **Client professionnel sous réseau IP MSAN**

• Accédez à l'interface du routeur via l'adresse **192.168.1.1** 

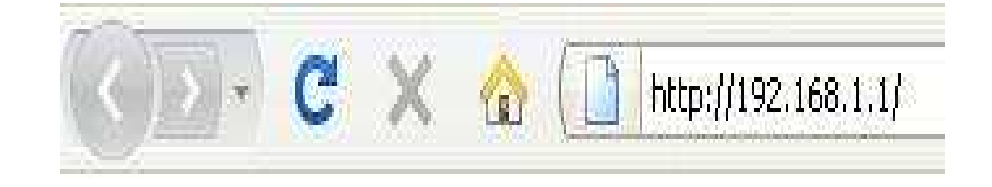

 Saisissez « admin » comme login et mot de passe puis cliquez sur « OK ».

| Authentificatio | on requise 🛛 🔀                                                                                                  |
|-----------------|----------------------------------------------------------------------------------------------------|
| ?               | Le site http://192.168.1.1 demande un nom d'utilisateur et un mot de passe. Le site indique : « DSL<br>Router » |
| Utilisateur :   | admin                                                                                                    |
| Mot de passe :  | •••••                                                                                                    |
|                 | OK Annuler                                                                                                    |

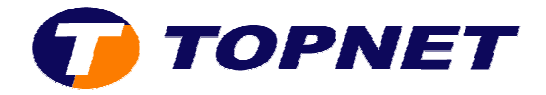

• Passez sur Advanced Setup puis cliquez sur le bouton Edit.

| Status<br>Internet Connection<br>NAT      | Choose Adi<br>Choose Sa | d, Edit, or<br>ve/Reboot | Remove to c<br>to apply the | configure WAN in<br>changes and reb | terfaces.<br>boot the syster | n.       |          |         |           |     |
|-------------------------------------------|-------------------------|--------------------------|-----------------------------|-------------------------------------|------------------------------|----------|----------|---------|-----------|-----|
| Advanced Setup                            | VPI/VCI                 | Con. ID                  | Category                    | Service                             | Interface                    | Protocol | IGMP     | State   | Remove    | Edi |
| WAN                                       | 0/35                    | 1                        | UBR                         | pppoe_0_35_1                        | ppp_0_35_1                   | PPPoE    | Disabled | Enabled |           | Edi |
| Security                                  |                         |                          |                             |                                     |                              | Add      | Remov    | re Sar  | ve/Reboot |     |
| DNS<br>DSL                                |                         |                          |                             |                                     |                              |          |          |         |           |     |
| DNS<br>DSL<br>Port Mapping<br>Certificate |                         |                          |                             |                                     |                              |          |          |         |           |     |

- Vérifiez le couple "VPI=0"/ "VCI=35".
- Cochez la case « VLAN Mux-Enable Multiple Protocols Over a Single PVC ».
- Saisissez 410 dans le champ « 802.1Q VLAN ID » puis cliquez sur « Next ».

4

#### ATM PVC Configuration

This screen allows you to configure an ATM PVC identifier (VPI and VCI) and select a service category. Otherwise choose an existing interface enable it.

| VPI; [0-255]    | 0        |             |           |              |
|-----------------|----------|-------------|-----------|--------------|
| VCI: [32-65535] | 35       |             |           |              |
| VLAN Mux - Enab | ole Mult | iple Protoc | ols Over  | a Single PVC |
| 802.1Q VLAN ID: | [0-409   | 5] 410      | ]         |              |
|                 | Trans.   | 10.0120 V   | TRANS COM | 100          |

#### Enable Quality Of Service

Enabling packet level QoS for a PVC improves performance for selected classes of applications. QoS cannot be set for CBR and Realtime VBR. resources; therefore the number of PVCs will be reduced. Use Advanced Setup/Quality of Service to assign priorities for the applications.

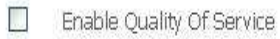

| Back | Next |
|------|------|

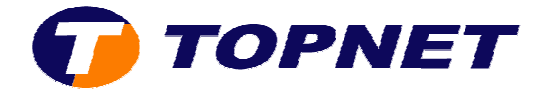

• Cochez **PPP over Ethernet (PPPoE)**, vérifiez que *l'encapsulation Mode* est **LLC/SNAP-BRIDGING** puis cliquez sur **Next**.

| Connection | Туре |
|------------|------|
|------------|------|

Select the type of network protocol for IP over Ethernet as WAN interface

Internet Connection NAT Advanced Setup WAN LAN Security Routing DNS DSL DSL Port Mapping Certificate Advanced Status Management

Status

O PPP over ATM (PPPoA)

PPP over Ethernet (PPPoE)

MAC Encapsulation Routing (MER)

O IP over ATM (IPoA)

O Bridging

O AUTO

Encapsulation Mode

LLC/SNAP-BRIDGING

Back Next

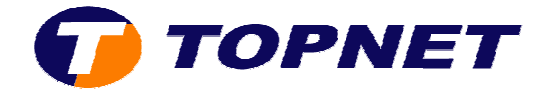

 Saisissez les paramètres de connexion ADSL et Cochez la case « Retry PPP password on authentication error » puis cliquez sur Next.

#### PPP Username and Password

PPP usually requires that you have a user name and password to establish your connection. In the provided to you.

| PPP Username   | :                                                                 | user@topnet.com         |     |  |  |  |  |
|----------------|-------------------------------------------------------------------|-------------------------|-----|--|--|--|--|
| PPP Password   |                                                                   |                         |     |  |  |  |  |
| PPPoE Service  | Name:                                                             |                         |     |  |  |  |  |
| Authentication | Method:                                                           | AUTO                    | *   |  |  |  |  |
| 🔲 Dial on dei  | mand (wit                                                         | h idle timeout timer)   |     |  |  |  |  |
| PPP IP e       | xtension                                                          |                         |     |  |  |  |  |
| 🔲 Use Stat     | ic IP Addre                                                       | ess                     |     |  |  |  |  |
| 🔲 Retry PP     | P passwor                                                         | rd on authentication er | ror |  |  |  |  |
| Configure PPP  | MTU                                                               | 1492                    |     |  |  |  |  |
| Enable P       | PP Debug                                                          | Mode                    |     |  |  |  |  |
| 🗹 🛛 Bridge Pl  | Bridge PPPoE Frames Between WAN and Local Ports (Default Enabled) |                         |     |  |  |  |  |
| Only Brid      | Only Bridge PPPoE Frames(Default Enabled)                         |                         |     |  |  |  |  |
| Stop wh        | en the use                                                        | ername is empty         |     |  |  |  |  |
|                |                                                                   |                         |     |  |  |  |  |

### • Cochez Enable NAT et Enable Firewall puis cliquez sur Next.

#### **Network Address Translation Settings**

Network Address Translation (NAT) allows you to share one Wide Area Network (WAN) IP address for mi

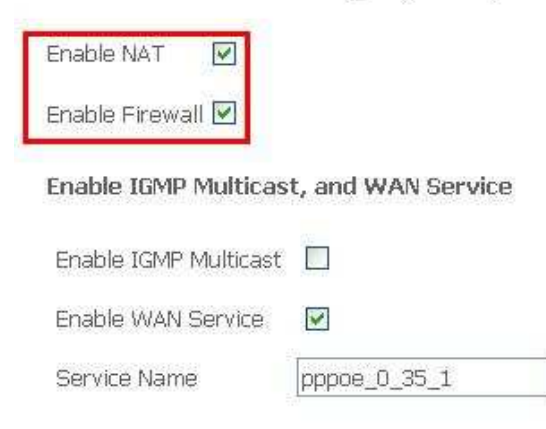

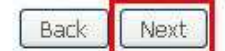

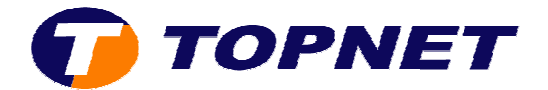

### • Cliquez sur Save.

#### WAN Setup - Summary

Make sure that the settings below match the settings provided by your ISP,

| VPI / VCI:        | 0 / 35                 |  |  |  |  |
|-------------------|------------------------|--|--|--|--|
| Connection Type:  | PPPoE                  |  |  |  |  |
| Service Name:     | pppoe_0_35_1           |  |  |  |  |
| Service Category: | UBR                    |  |  |  |  |
| IP Address:       | Automatically Assigned |  |  |  |  |
| Service State:    | Enabled                |  |  |  |  |
| NAT:              | Enabled                |  |  |  |  |
| Firewall:         | Enabled                |  |  |  |  |
| IGMP Multicast:   | Disabled               |  |  |  |  |

Click "Save" to save these settings, Click "Back" to make any modifications. NOTE: You need to reboot to activate this WAN interface and further configure services over this interface.

Back Save

# • Cliquez sur "Save/Reboot".

#### Wide Area Network (WAN) Setup

Choose Add, Edit, or Remove to configure WAN interfaces. Choose Save/Reboot to apply the changes and reboot the system.

| VPI/VCI | Con. ID | Category | Service      | Interface  | Protocol | IGMP     | State   | Remove    | Edit |
|---------|---------|----------|--------------|------------|----------|----------|---------|-----------|------|
| 0/35    | 1       | UBR      | pppoe_0_35_1 | ppp_0_35_1 | PPPoE    | Disabled | Enabled |           | Edit |
|         | (;)     | li       |              |            | Add      | Remov    | e Sa    | ve/Reboot | 1    |

• Patientez 60 secondes afin de finaliser la configuration.

### DSL Router Reboot

The DSL Router has been configured and is rebooting.

Close the DSL Router Configuration window and wait for 56 second(s) before reopening your web browser. If necessary, reconfigure your IP address to match your configuration.